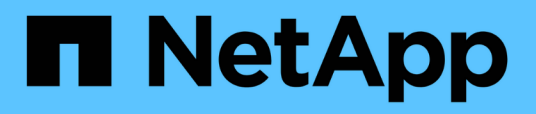

## **Configuring OnCommand Workflow Automation**

**OnCommand Workflow Automation 5.0** 

NetApp April 19, 2024

This PDF was generated from https://docs.netapp.com/us-en/workflow-automation-50/help/task-configure-authentication-settings.html on April 19, 2024. Always check docs.netapp.com for the latest.

# **Table of Contents**

| 1 |
|---|
| 2 |
| 2 |
| 3 |
| 3 |
| 4 |
| 5 |
|   |

# **Configuring OnCommand Workflow Automation**

OnCommand Workflow Automation (WFA) enables you to configure various settings—for example, AutoSupport and notifications.

When configuring WFA, you can set up one or more of the following, as required:

- AutoSupport (ASUP) for sending ASUP messages to technical support
- Microsoft Active Directory Lightweight Directory Access Protocol (LDAP) server for LDAP authentication and authorization for WFA users
- · Mail for email notifications about workflow operations and sending ASUP messages
- Simple Network Management Protocol (SNMP) for notifications about workflow operations
- · Syslog for remote data logging

### **Configure authentication settings**

You can configure OnCommand Workflow Automation (WFA) to use a Microsoft Active Directory (AD) Lightweight Directory Access Protocol (LDAP) server for authentication and authorization.

### What you'll need

You must have configured a Microsoft AD LDAP server in your environment.

### About this task

Only Microsoft AD LDAP authentication is supported for WFA. You cannot use any other LDAP authentication methods, including Microsoft AD Lightweight Directory Services (AD LDS) or Microsoft Global Catalog.

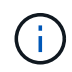

During communication, LDAP sends the user name and password in plain text. However, LDAPS (LDAP secure) communication is encrypted and secure.

### Steps

- 1. Log in to WFA through a web browser as an admin.
- 2. Click Settings, and under Setup click Authentication.
- 3. Select the Enable Active Directory check box.
- 4. Enter the required information in the fields:
  - a. **Optional**: If you want to use the *user@domain* format for domain users, replace sAMAccountName with userPrincipalName in the **User name attribute** field.
  - b. Optional: If unique values are required for your environment, edit the required fields.
  - c. Enter the AD server URI as follows: ldap://active\_directory\_server\_address[:port]

### Example

ldap://NB-T01.example.com[:389]

```
If you have enabled LDAP over SSL, you can use the following URI format: ldaps://active_directory_server_address[:port]
```

d. Add a list of AD group names the required roles.

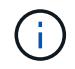

You can add a list of AD group names to the required roles in the Active Directory Groups Window.

Active Directory Groups window

5. Click Save.

### **Configure email notifications**

You can configure OnCommand Workflow Automation (WFA) to send you email notifications about workflow operations—for example, workflow started or workflow failed.

### What you'll need

You must have configured a mail host in your environment.

### Steps

- 1. Log in to WFA through a web browser as an admin.
- 2. Click Settings, and under Setup click Mail.
- 3. Enter the required information in the fields.
- 4. Test the mail settings by performing the following steps:
  - a. Click Send test mail.
  - b. In the Test Connection dialog box, enter the email address to which you want to send the email.
  - c. Click Test.
- 5. Click Save.

### **Configure SNMP**

You can configure OnCommand Workflow Automation (WFA) to send Simple Network Management Protocol (SNMP) traps about the status of workflow operations.

### About this task

The WFA .mib file provides information about the traps that are sent by the WFA server. The .mib file is located in the <WFA install location>\wfa\bin\wfa.mib directory on the WFA server.

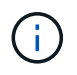

The WFA server sends all the trap notifications with a generic object identifier (1.3.6.1.4.1.789.1.1.12.0).

You cannot use SNMP community strings such as community\_string@SNMP\_host for SNMP configuration.

#### Steps

1. Log in to WFA through a web browser as an admin user, and then access the WFA server.

- 2. Click Settings, and under Setup click SNMP.
- 3. Select the **Enable SNMP** check box.
- 4. Enter an IPv4 or IPv6 address or the host name, and the port number of the management host.

WFA sends SNMP traps to the specified port number. The default port number is 162.

- 5. In the Notify On section, select one or more of the following check boxes:
  - Workflow execution started
  - Workflow execution completed successfully
  - Workflow execution failed/partially successful
  - Workflow execution waiting for approval
  - Acquisition failure
- 6. Click Send Test Notification to verify the settings.
- 7. Click Save.

# **Configure Syslog**

You can configure OnCommand Workflow Automation (WFA) to send log data to a specific Syslog server for purposes such as event logging and log information analysis.

### What you'll need

You must have configured the Syslog server to accept data from the WFA server.

### Steps

- 1. Log in to WFA through a web browser as an admin.
- 2. Click Settings, and under Maintenance click Syslog.
- 3. Select the Enable Syslog check box.
- 4. Enter the Syslog host name and select the Syslog log level.
- 5. Click Save.

# Configure AutoSupport

You can configure several AutoSupport settings such as the schedule, content of the AutoSupport messages, and the proxy server. AutoSupport sends weekly logs of the content that you selected to technical support for archiving and issue analysis.

### Steps

- 1. Log in to WFA through a web browser as an admin.
- 2. Click Settings, and under Setup click AutoSupport.
- 3. Ensure that the **Enable AutoSupport** box is selected.
- 4. Enter the required information.
- 5. Select one of the following from the **Content** list:

| If you want to include                                                                      | Then choose this option                     |
|---------------------------------------------------------------------------------------------|---------------------------------------------|
| Only configuration details such as users, workflows, and commands of your WFA installation  | send only configuration data                |
| WFA configuration details and data in WFA cache tables such as the scheme                   | send configuration and cache data (default) |
| WFA configuration details, data in WFA cache tables, and data in the installation directory | send configuration and cache extended data  |

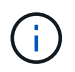

The password of any WFA user is *not* included in the AutoSupport data.

- 6. **Optional**: Test that you can download an AutoSupport message:
  - a. Click Download.
  - b. In the dialog box that opens, select the location to save the .7z file.
- 7. **Optional**: Test the sending of an AutoSupport message to the specified destination by clicking **Send Now**.
- 8. Click Save.

# Configure email notifications for data source acquisition failures

You can control the notifications that are generated in OnCommand Workflow Automation (WFA) when a data source acquisition fails. You can configure the threshold and interval factor for the notifications.

### What you'll need

You must have configured email notifications in OnCommand Workflow Automation (WFA).

### Steps

- 1. Log in to WFA through a web browser as an administrator.
- 2. Configure the notification threshold:
  - a. Click Settings, and under Setup click Workflow Settings.
  - b. Scroll down to the Advanced section.
  - c. In the Acquisition notification threshold field, enter the required value.

The default value is 2.

If the value specified is 2, then WFA waits for two consecutive data source acquisition failures before sending an email notification.

- 3. Click Save.
- 4. Configure the notification interval factor:
  - a. Click Settings, and under Setup click Data Sources.
  - b. Note the interval specified for the required data source.

The default value is 30. You can edit the data source to modify the interval time.

- c. Click Settings, and under Setup click Workflow Settings.
- d. Scroll down to the Advanced section.
- e. In the Acquisition notification interval factor field, enter the required value.

The default value is 6.

If the interval specified for a data source is 30 minutes and the multiplication factor is 6, then an email notification is sent when data source acquisition for the data source does not occur for 180 minutes.

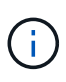

If you specify 12 hours or more as the acquisition interval for a data source, WFA considers the interval factor as 1 and sends a notification after the specified acquisition interval for the data source.

5. Click Save.

### **Configure resource reservation for workflows**

You can configure the resource reservation capability for OnCommand Workflow Automation (WFA) workflows to ensure that the required resources are available for successful execution of workflows.

#### Steps

- 1. Log in to WFA through a web browser as an administrator.
- 2. Click Settings, and under Setup click Workflow Settings.
- 3. Ensure that the Enable reservation for commands check box is selected.
- 4. In the **Reservation expiration (H)** field, enter the required value.

The default is 4.

- 5. Click Save.
- 6. Enable resource reservation in each required workflow:
  - a. Click Workflow > Details of the required workflow.

Workflow is the workflow that requires resource reservation.

b. Select Consider Reserved Elements.

### **Copyright information**

Copyright © 2024 NetApp, Inc. All Rights Reserved. Printed in the U.S. No part of this document covered by copyright may be reproduced in any form or by any means—graphic, electronic, or mechanical, including photocopying, recording, taping, or storage in an electronic retrieval system—without prior written permission of the copyright owner.

Software derived from copyrighted NetApp material is subject to the following license and disclaimer:

THIS SOFTWARE IS PROVIDED BY NETAPP "AS IS" AND WITHOUT ANY EXPRESS OR IMPLIED WARRANTIES, INCLUDING, BUT NOT LIMITED TO, THE IMPLIED WARRANTIES OF MERCHANTABILITY AND FITNESS FOR A PARTICULAR PURPOSE, WHICH ARE HEREBY DISCLAIMED. IN NO EVENT SHALL NETAPP BE LIABLE FOR ANY DIRECT, INDIRECT, INCIDENTAL, SPECIAL, EXEMPLARY, OR CONSEQUENTIAL DAMAGES (INCLUDING, BUT NOT LIMITED TO, PROCUREMENT OF SUBSTITUTE GOODS OR SERVICES; LOSS OF USE, DATA, OR PROFITS; OR BUSINESS INTERRUPTION) HOWEVER CAUSED AND ON ANY THEORY OF LIABILITY, WHETHER IN CONTRACT, STRICT LIABILITY, OR TORT (INCLUDING NEGLIGENCE OR OTHERWISE) ARISING IN ANY WAY OUT OF THE USE OF THIS SOFTWARE, EVEN IF ADVISED OF THE POSSIBILITY OF SUCH DAMAGE.

NetApp reserves the right to change any products described herein at any time, and without notice. NetApp assumes no responsibility or liability arising from the use of products described herein, except as expressly agreed to in writing by NetApp. The use or purchase of this product does not convey a license under any patent rights, trademark rights, or any other intellectual property rights of NetApp.

The product described in this manual may be protected by one or more U.S. patents, foreign patents, or pending applications.

LIMITED RIGHTS LEGEND: Use, duplication, or disclosure by the government is subject to restrictions as set forth in subparagraph (b)(3) of the Rights in Technical Data -Noncommercial Items at DFARS 252.227-7013 (FEB 2014) and FAR 52.227-19 (DEC 2007).

Data contained herein pertains to a commercial product and/or commercial service (as defined in FAR 2.101) and is proprietary to NetApp, Inc. All NetApp technical data and computer software provided under this Agreement is commercial in nature and developed solely at private expense. The U.S. Government has a non-exclusive, non-transferrable, nonsublicensable, worldwide, limited irrevocable license to use the Data only in connection with and in support of the U.S. Government contract under which the Data was delivered. Except as provided herein, the Data may not be used, disclosed, reproduced, modified, performed, or displayed without the prior written approval of NetApp, Inc. United States Government license rights for the Department of Defense are limited to those rights identified in DFARS clause 252.227-7015(b) (FEB 2014).

### **Trademark information**

NETAPP, the NETAPP logo, and the marks listed at http://www.netapp.com/TM are trademarks of NetApp, Inc. Other company and product names may be trademarks of their respective owners.